# Manual do Sistema de Telediagnóstico

## Manual de Instalação

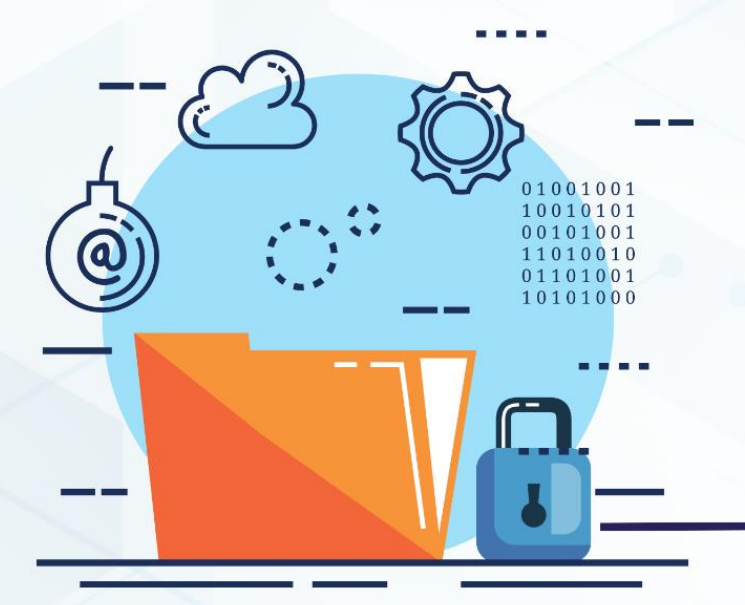

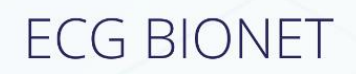

Maio 2023

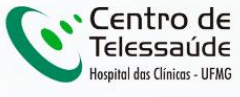

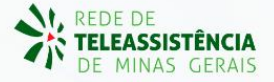

### MANUAL DE INSTALAÇÃO - BIONET

### 1 INTRODUÇÃO

Este manual tem por objetivo descrever o passo a passo para a instalação e configuração do equipamento **BIONET** para compartilhamento de traçados de eletrocardiograma no *software* Telediagnóstico.

A instalação e configuração correta dos eletrocardiógrafos são de suma importância para um exame realizado com qualidade.

Para configuração do aparelho é fundamental que o software "Telediagnóstico" estejainstaladonocomputador.(Linkparadownload:<a href="https://telessaude.hc.ufmg.br/servicos/central-de-downloads/">https://telessaude.hc.ufmg.br/servicos/central-de-downloads/</a> - Telediagnóstico).

### 2 CONFIGURAÇÕES DO FIREWALL

Por se tratar de um equipamento com transferência de dados através de conexões de rede, deve-se criar uma exceção no firewall do computador na estação que contenha o programa "Telediagnóstico" instalado.

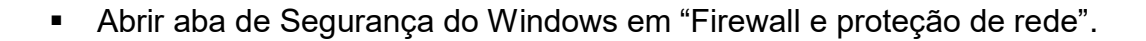

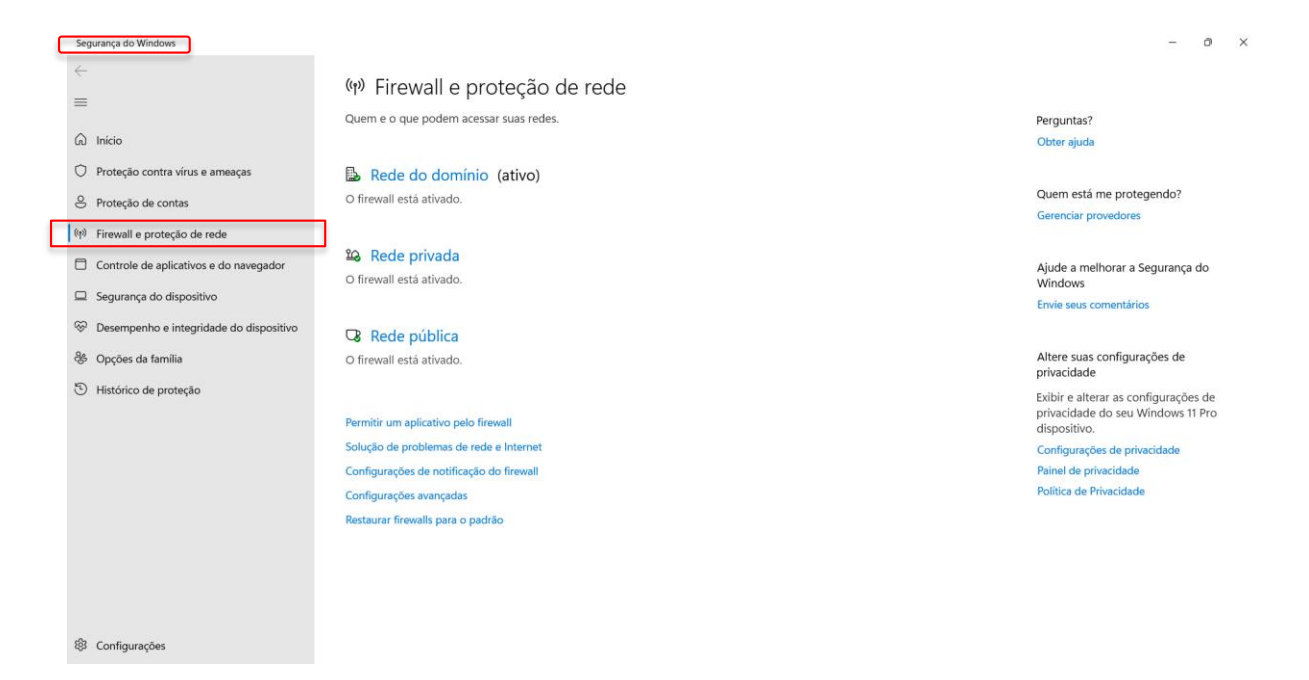

Abrir o painel de "Configurações Avançadas".

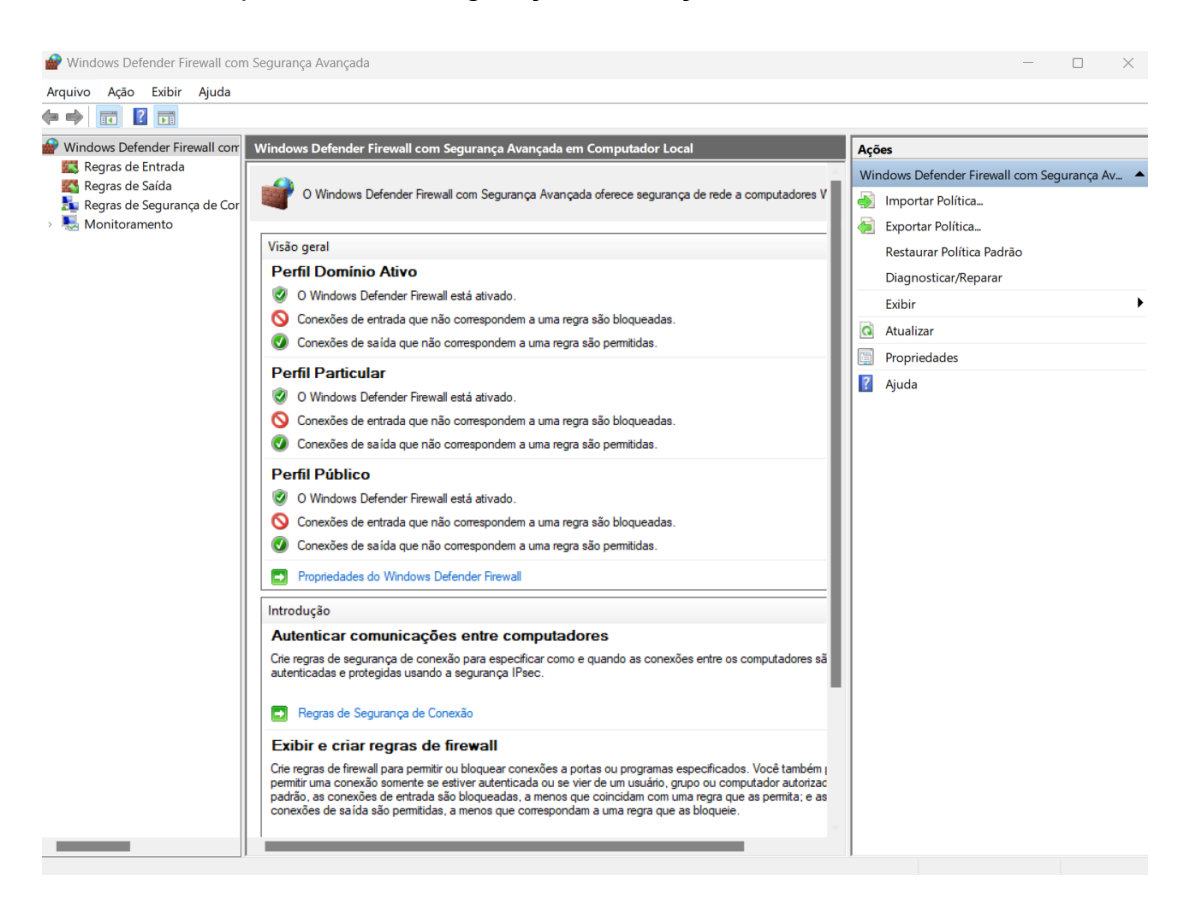

Abrir "Regras de Entrada" e, em seguida, "Nova Regra".

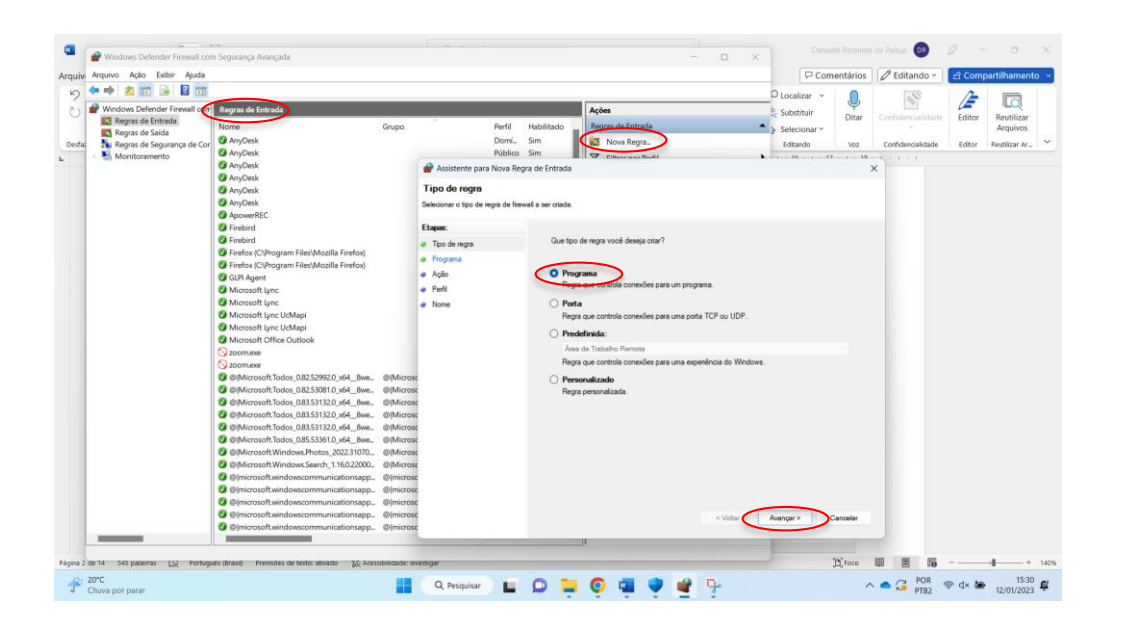

Clicar em "Programa" e, em seguida, "Avançar".

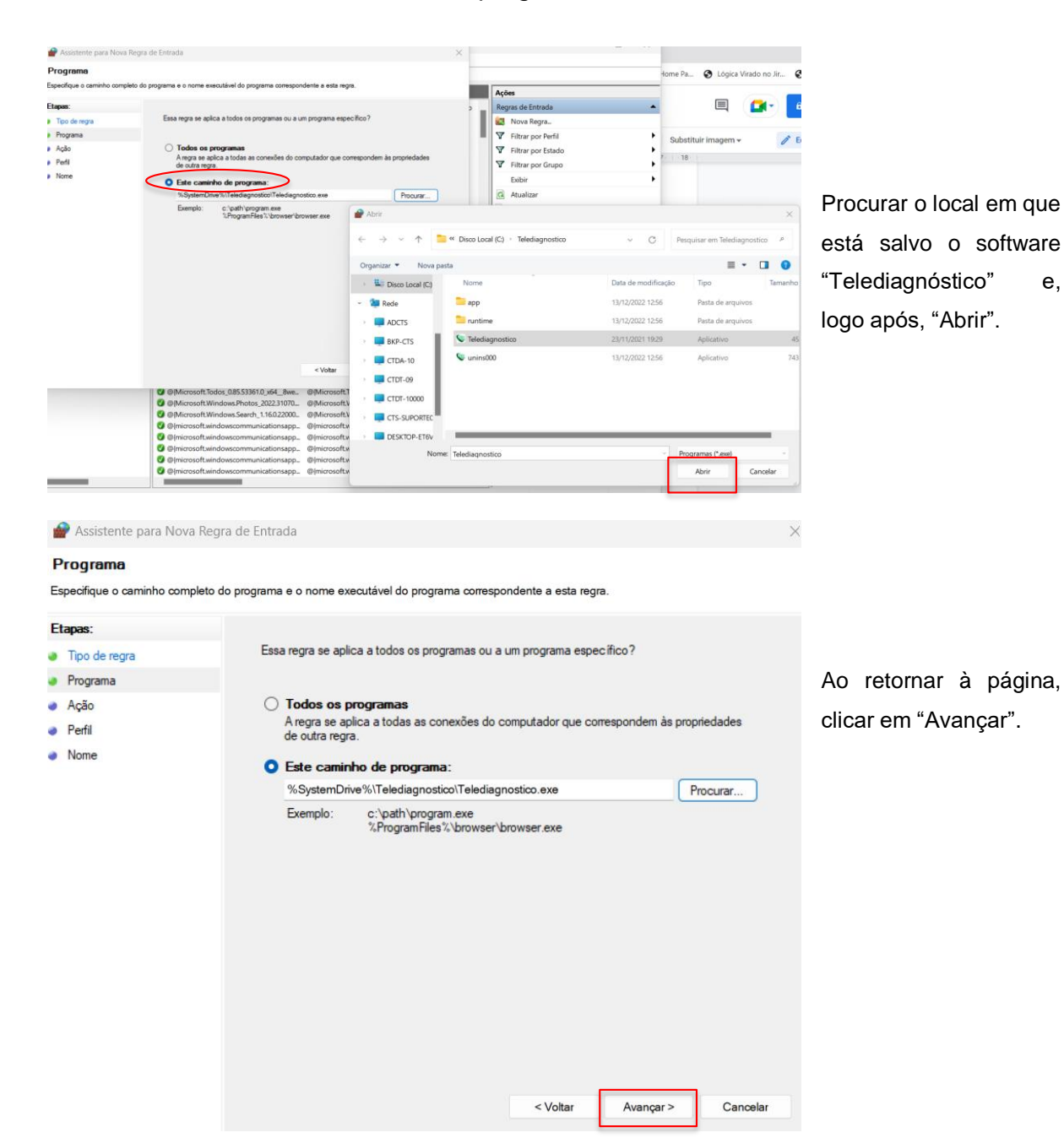

Selecionar "Este caminho de programa".

Selecionar a opção "Permitir a conexão".

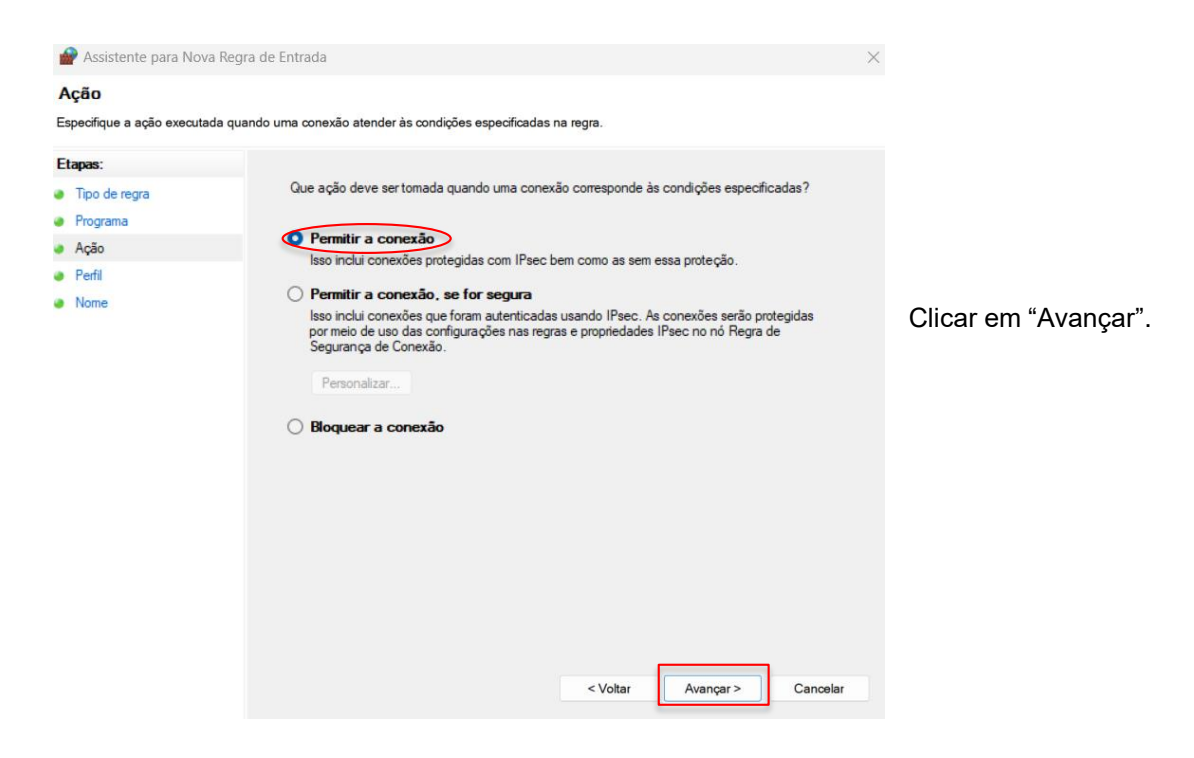

• Selecionar as regras que se aplicarão à rede conforme imagem a seguir.

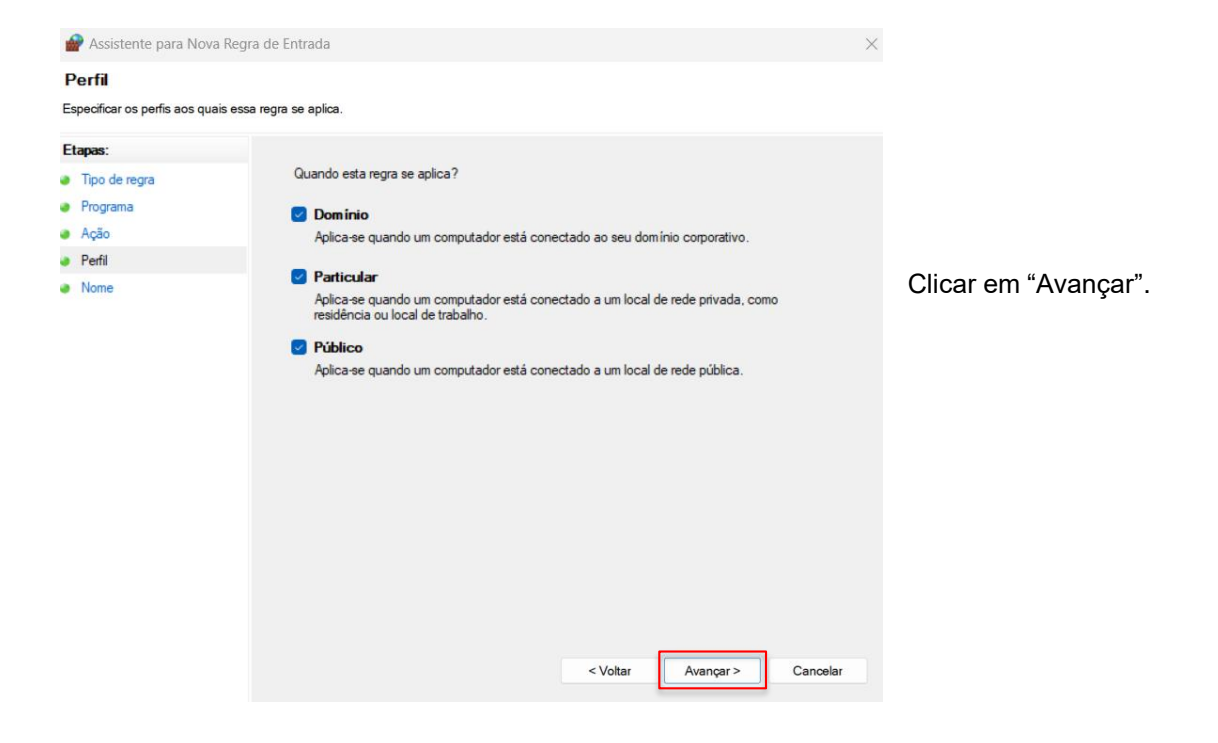

• Criar um nome para a Regra.

| 🔗 Assistente para Nova Regra de E                   | ntrada                         |                     | $\times$  |                  |           |
|-----------------------------------------------------|--------------------------------|---------------------|-----------|------------------|-----------|
| Nome                                                |                                |                     |           |                  |           |
| Especificar o nome e a descrição desta re           | egra.                          |                     | <b>Ao</b> | olicar om "Conc  | luir" oc  |
| Etapas:                                             |                                |                     | AU        |                  | Juli , as |
| <ul> <li>Tipo de regra</li> <li>Programa</li> </ul> |                                |                     | confi     | gurações do      | Firewall  |
| <ul> <li>Ação</li> </ul>                            |                                |                     | esta      | rão finalizadas. |           |
| Perfil                                              | Nome:<br>Begra Telediagnóstico |                     |           |                  |           |
| Nome                                                |                                |                     |           |                  |           |
|                                                     | besongeo (opoionar).           |                     |           |                  |           |
|                                                     |                                |                     |           |                  |           |
|                                                     |                                |                     |           |                  |           |
|                                                     |                                |                     |           |                  |           |
|                                                     |                                |                     |           |                  |           |
|                                                     |                                |                     |           |                  |           |
|                                                     |                                |                     |           |                  |           |
|                                                     |                                |                     |           |                  |           |
|                                                     |                                |                     |           |                  |           |
|                                                     |                                | < Voltar Concluir C | Cancelar  |                  |           |
|                                                     |                                |                     |           |                  |           |

## 3 CONFIGURAÇÕES DO ELETROCARDIÓGRAFO

O aparelho deverá estar conectado a um cabo de **Ethernet** para que as configurações sejam corretamente realizadas.

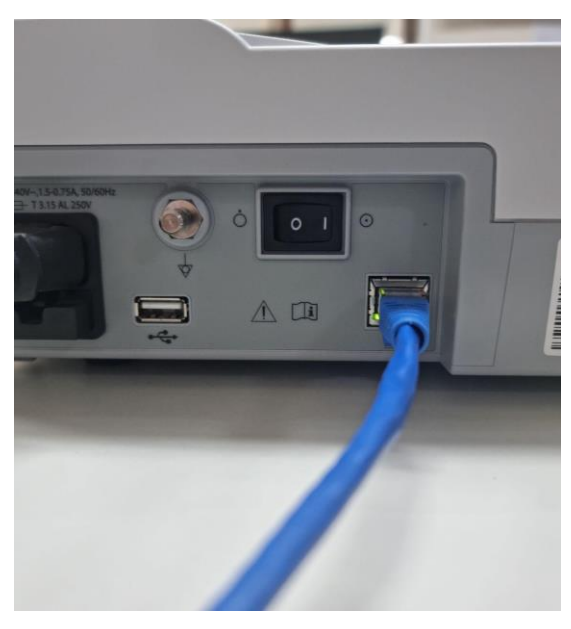

• Ligar o aparelho.

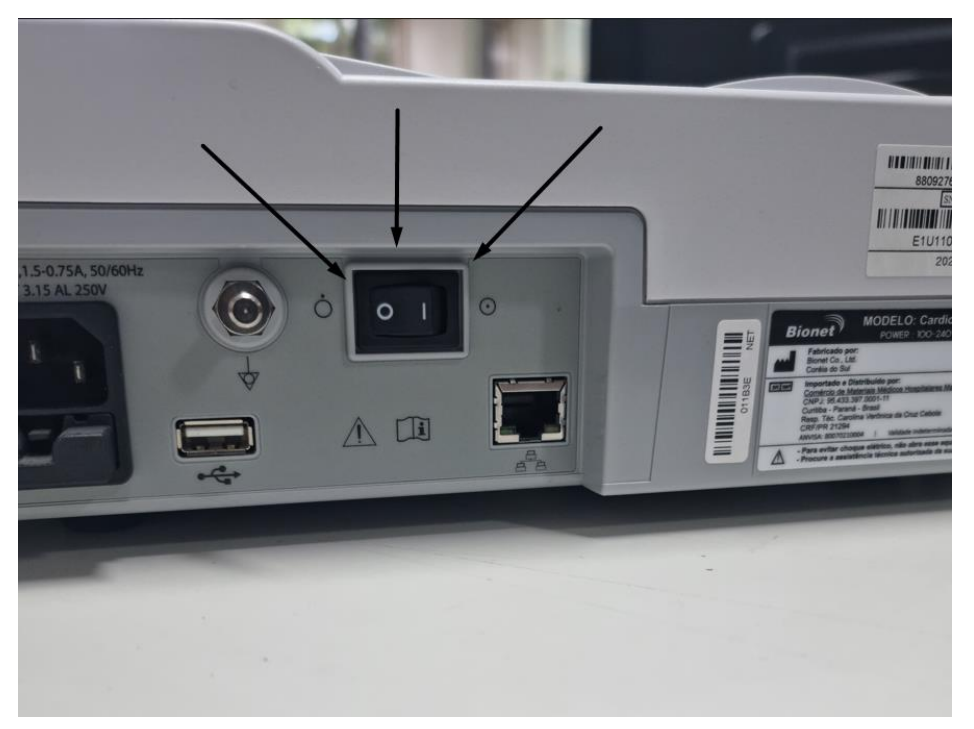

Pressionar o botão de liga/desliga localizado atrás do equipamento.

## 3.1 Configuração das extensões

Nessa etapa deverão ser estabelecidas: a configuração da extensão do arquivo que será enviado, o método de envio e as portas de conexão.

Os botões: □, □, □ são os botões de ação para a configuração do Bionet.

Clicar no botão " 🔽 " e utilizar as setas para abrir o "SIS" (sistema). 

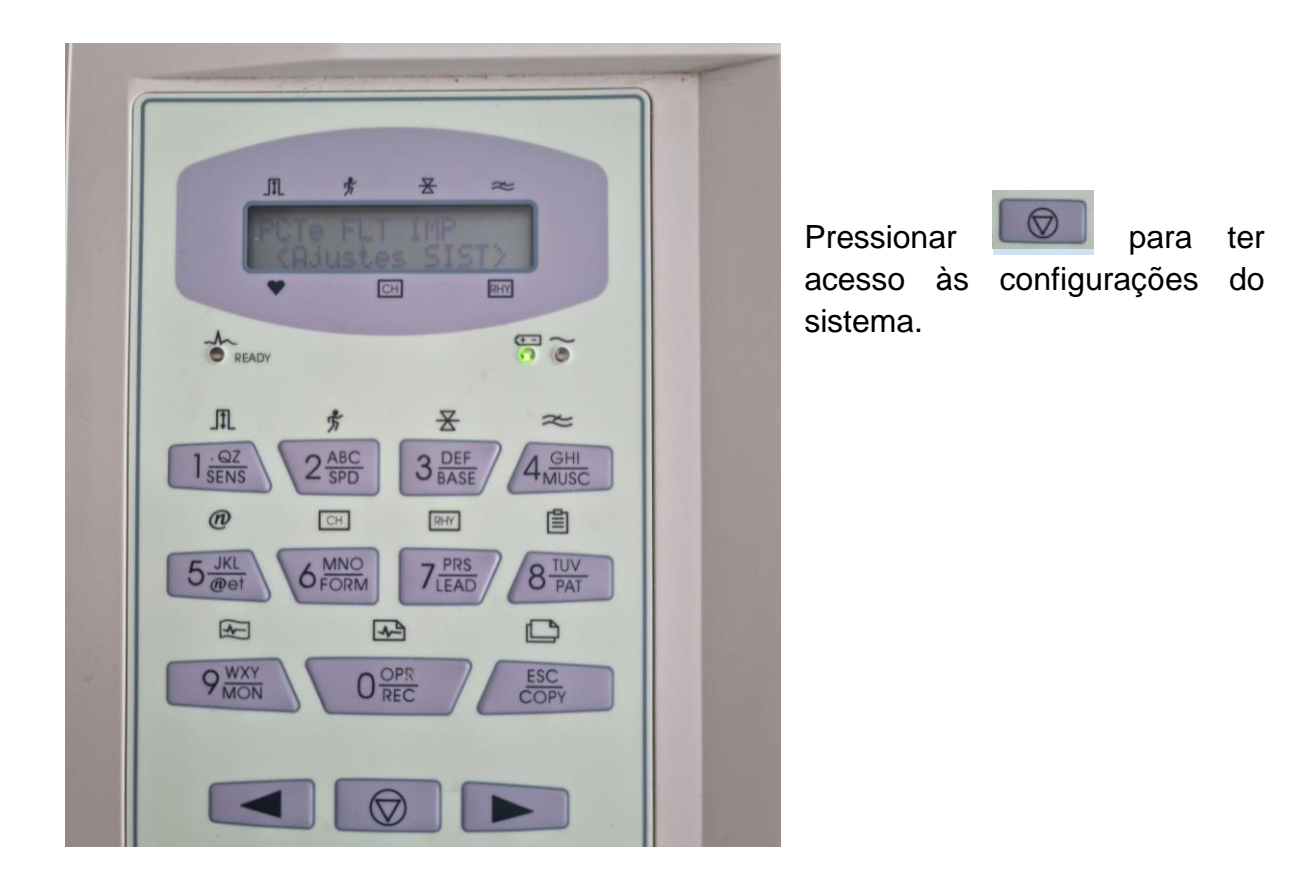

Alterar 4 campos. 

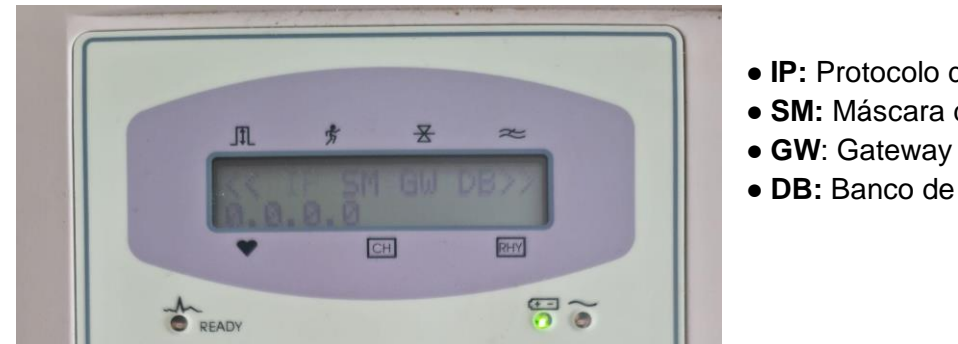

• IP: Protocolo de Rede

- SM: Máscara de sub-rede
- DB: Banco de Dados

No campo "Endereço de IP (IP)" deverá ser colocado um IP de rede que não está sendo utilizado. Nos campos "Másc de sub-rede (SM)" e "Gateway Padrão (GW)" deverão ser informados o da própria rede. Já no campo "Banco de Dados (DB)" deverá ser colocado o próprio endereço do computador.

Obs.: Para obter as informações do computador, pode-se utilizar a pesquisa no CMD:

i. Escreva no campo de pesquisa do Windows: CMD.

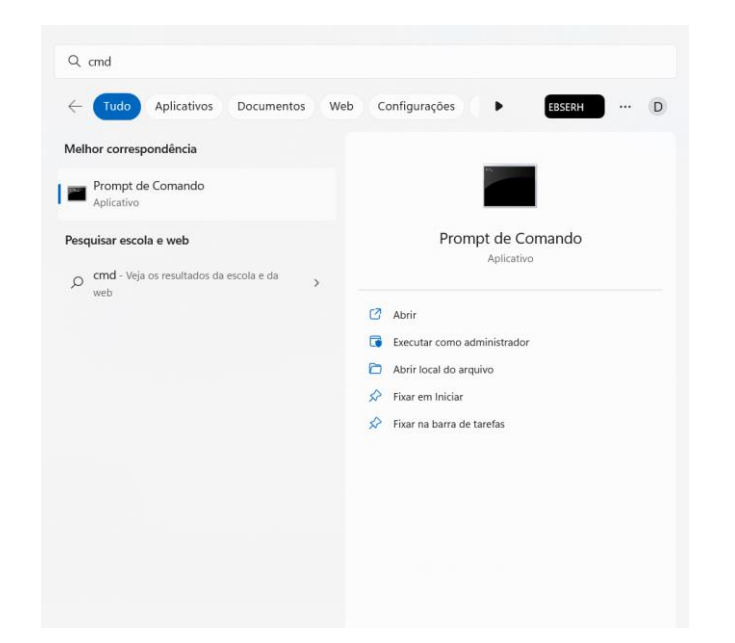

ii. Abra o programa e digite "ipconfig".

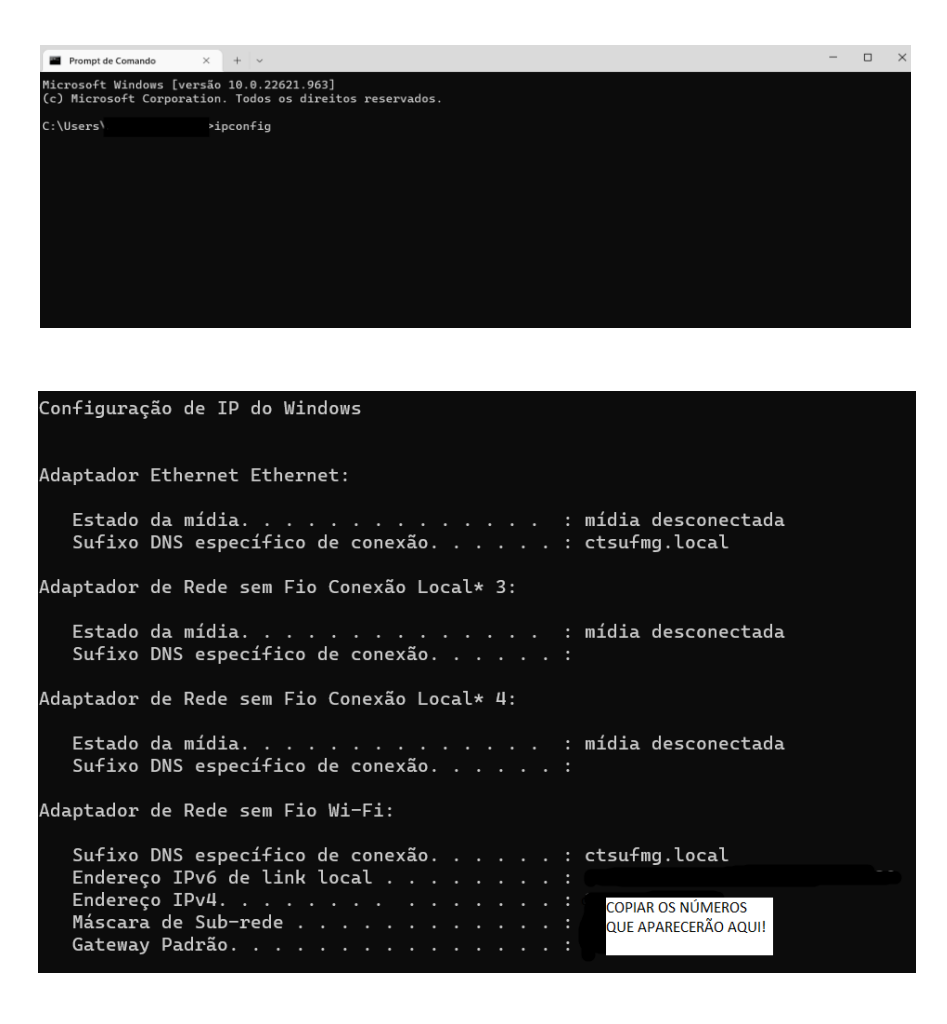

## 3.2 Configurações no Telediagnóstico

Após realizar as configurações no equipamento **BIONET**, o sistema Telediagnóstico deve ser configurado para a sincronização de dados.

 Abra o sistema do Telediagnóstico, utilize o usuário SUPORTE para modificar a "Configuração Servidor"

| Configuração Serv       | ridor                      |      |             |        |           |
|-------------------------|----------------------------|------|-------------|--------|-----------|
| IP:                     | www.telessaude.hc.ufing.br | a.   | Em          | "IP    | Bionet"   |
| IP Bionet:              |                            | colo | oque o      | IP ca  | adastrado |
| Usar arquivo<br>Bionet: | Não                        | no a | aparell     | 10.    |           |
| Porta FTP<br>Mindrey    |                            | b.   | Em          |        | "Usar     |
| IP HL7:                 | 127.0.0.1                  | arq  | uivo        | В      | ionet"    |
| Porta HL7:              | 5001                       | sele | ecione      | а      | opção     |
| PNTD:                   | Não                        | Não  | <b>)</b> *. |        |           |
| Login Sabiá:            | Não                        | c.   | Ao f        | final, | clique    |
| Listar municipio        | Sim Sim                    | em   | "Salva      | r"     | •         |
| Utilizar CRM so         | licitante:                 | om   | Curra       |        |           |
| 54                      |                            |      |             |        |           |
|                         | Cancelar                   |      |             |        |           |
|                         |                            |      |             |        |           |

 Terminadas as alterações, o aparelho está configurado para utilização e envio do traçado através do programa Telediagnóstico.

### **4 PRIMEIRO EXAME**

Para realização do primeiro exame após a configuração, o sistema de Telediagnóstico deve ser iniciado e, o ideal, é se utilizar o login de um funcionário do local.

 Abrir o Telediagnóstico e digitar login e senha. Logo após, informar município e estabelecimento.

|      | Telediagnóstico<br>HC-UFMG |           |
|------|----------------------------|-----------|
|      | Usuário                    |           |
|      | Senha                      |           |
|      | Confirmar                  |           |
| NG25 | Versão 5.2.3               | <b>\$</b> |
|      |                            |           |
|      |                            |           |
|      |                            |           |

 No menu do usuário, no ícone de "Modo de recebimento de traçado", selecione o equipamento BIONET (dessa forma, o sistema estará configurado para receber os exames através desse eletrocardiógrafo).

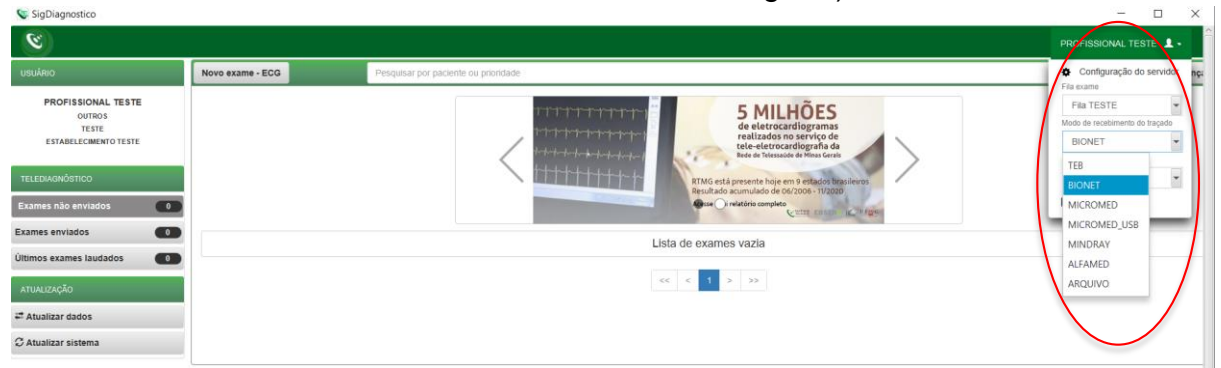

• Clicar em "Novo exame".

| 😵 Novo Exame                 |                                                     |                               |                 |                      | - 0                                |  |
|------------------------------|-----------------------------------------------------|-------------------------------|-----------------|----------------------|------------------------------------|--|
| 8                            |                                                     |                               |                 |                      |                                    |  |
| Audrio                       | Medicamentos em uso *                               |                               |                 |                      |                                    |  |
| PROFISSIONAL TESTE<br>MEDICO | AAS                                                 | Digoxina                      |                 | Insulina             |                                    |  |
| TESTE                        | Clopidograf                                         | Inibidor de ECA ou BRA        |                 | Bloqueador de cálcio |                                    |  |
| ESTABULECIMENTO TESTE        | Amiodarona                                          | Hipoglicemiante oral          |                 | Betablogueador       |                                    |  |
|                              | Estatina                                            | Diunéticos                    |                 | V Needram            |                                    |  |
| Identificação                | Outro                                               |                               |                 |                      |                                    |  |
| Indicação                    | Comorbidades, fatores de risco e história pregressa | •                             |                 |                      |                                    |  |
| Dados clínicos               | INAS                                                | AVC privio                    |                 | Tabagiamo            |                                    |  |
| Traçado                      | Diabetes mellitus                                   | Infarto privio                | Infarto polivio |                      | Doença pulmonar obstrutiva crónica |  |
|                              | Dislipidemia                                        | Angioplastia prévia           |                 | Doença renal crónica |                                    |  |
|                              | Obesidade                                           | Revascularização miocârdio    | a próvia        | V Neesbarn           |                                    |  |
|                              | Doença de Chagas                                    | Història familiar de doença c | oronariana      |                      |                                    |  |
|                              | Marca passo                                         |                               |                 |                      |                                    |  |
|                              | Uso de marca-passo *                                | i Sim                         | * No.           |                      |                                    |  |
|                              | Observações                                         |                               |                 |                      |                                    |  |
|                              |                                                     |                               |                 |                      |                                    |  |
|                              |                                                     |                               |                 |                      |                                    |  |
|                              |                                                     |                               |                 |                      |                                    |  |
|                              |                                                     |                               |                 | Ca                   | scelar Antenor Receber Traçado     |  |

 Preencher adequadamente todas as telas do sistema até selecionar a tecla para "Receber Traçado".

| 💊 Novo Exame                                                  |                                                                           |                                                                                     |                 |                                                                                     | - 🗆 ×               |  |  |
|---------------------------------------------------------------|---------------------------------------------------------------------------|-------------------------------------------------------------------------------------|-----------------|-------------------------------------------------------------------------------------|---------------------|--|--|
| 8                                                             |                                                                           |                                                                                     |                 |                                                                                     | FISSIONAL TESTE 1 - |  |  |
| Usudnio                                                       | Nedicamentos em um                                                        |                                                                                     |                 |                                                                                     |                     |  |  |
| PROFISSIONAL TESTE<br>MÉDICO<br>TESTE<br>ESTABLECIMENTO TESTE | AAS<br>Copilograf<br>Amiodarona<br>Fautina                                | Dignativa<br>Instabilitor de ECA ou IBRA<br>MigorgReseniante oral<br>Disartócos     |                 | innutina<br>Bioqueador du cálicio<br>Botabioqueador<br>⊠Nanhum                      |                     |  |  |
| Identificação                                                 | Outro                                                                     |                                                                                     |                 |                                                                                     |                     |  |  |
| Indicação                                                     | Comorbidades, fatores de risco e história pregressa *                     |                                                                                     |                 |                                                                                     |                     |  |  |
| Dados clínicos<br>Tragado                                     | MAS<br>Clabetes mellitus<br>Chalpidemis<br>Clausidado<br>Doença de Chagan | AVC privio<br>Interto polvio<br>Angighosta privia<br>Revencularização miocântica pr | évia<br>nariana | Labogiono<br>Doong pulmear abatrutiva criteica<br>Doonga metal criteica<br>Witeshan |                     |  |  |
|                                                               | Merca pesso                                                               |                                                                                     |                 |                                                                                     |                     |  |  |
|                                                               | Uso de marca passo *                                                      | i sin                                                                               | ® No            |                                                                                     |                     |  |  |
|                                                               | Observações                                                               |                                                                                     |                 |                                                                                     |                     |  |  |
|                                                               |                                                                           |                                                                                     |                 | Cavelar                                                                             | Receiver Tragado    |  |  |

• Nesta tela, clicar em "Adicionar traçado".

| 😻 Receber Exame |                                                 | - 🗆 X                               |
|-----------------|-------------------------------------------------|-------------------------------------|
| Paciente: leste | Idade: 23 Sexo: M                               |                                     |
|                 | Aguardando a gravação dos registros pelo Bionet |                                     |
|                 |                                                 | * Maximo de 4 registros             |
|                 |                                                 | Antenor Adicionar Iraçado Finalizar |

• O equipamento começará a realizar a leitura automaticamente.

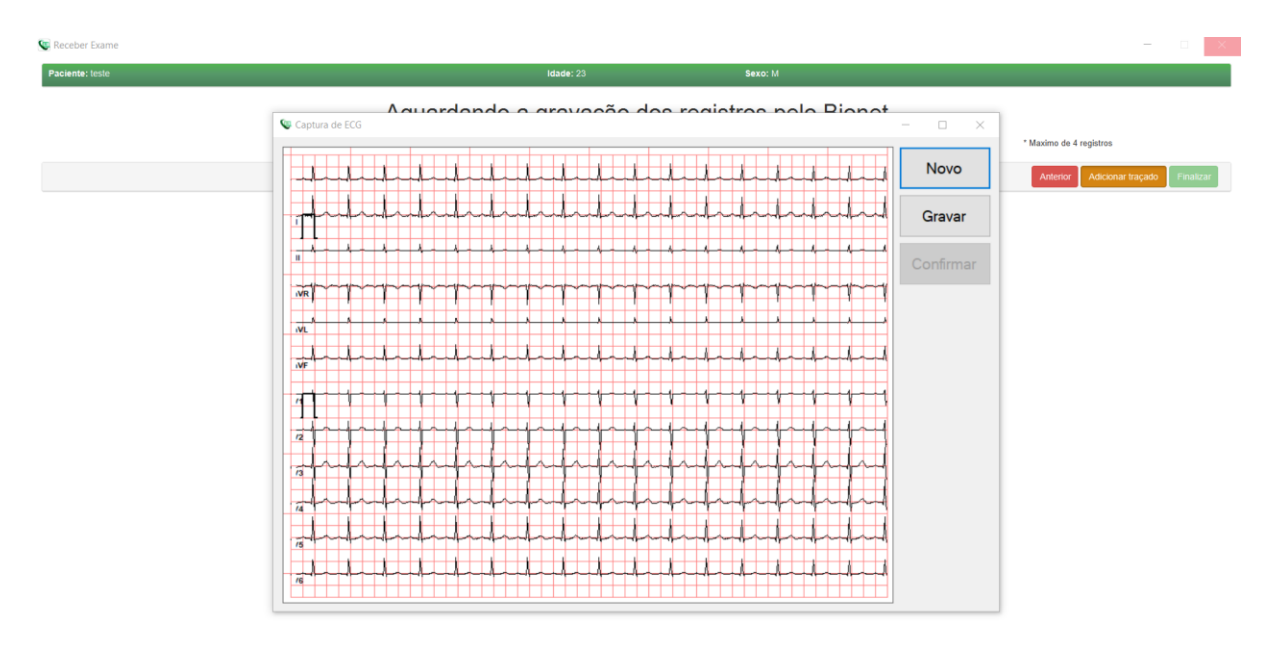

• Quando a leitura estiver correta clicar em "Gravar".

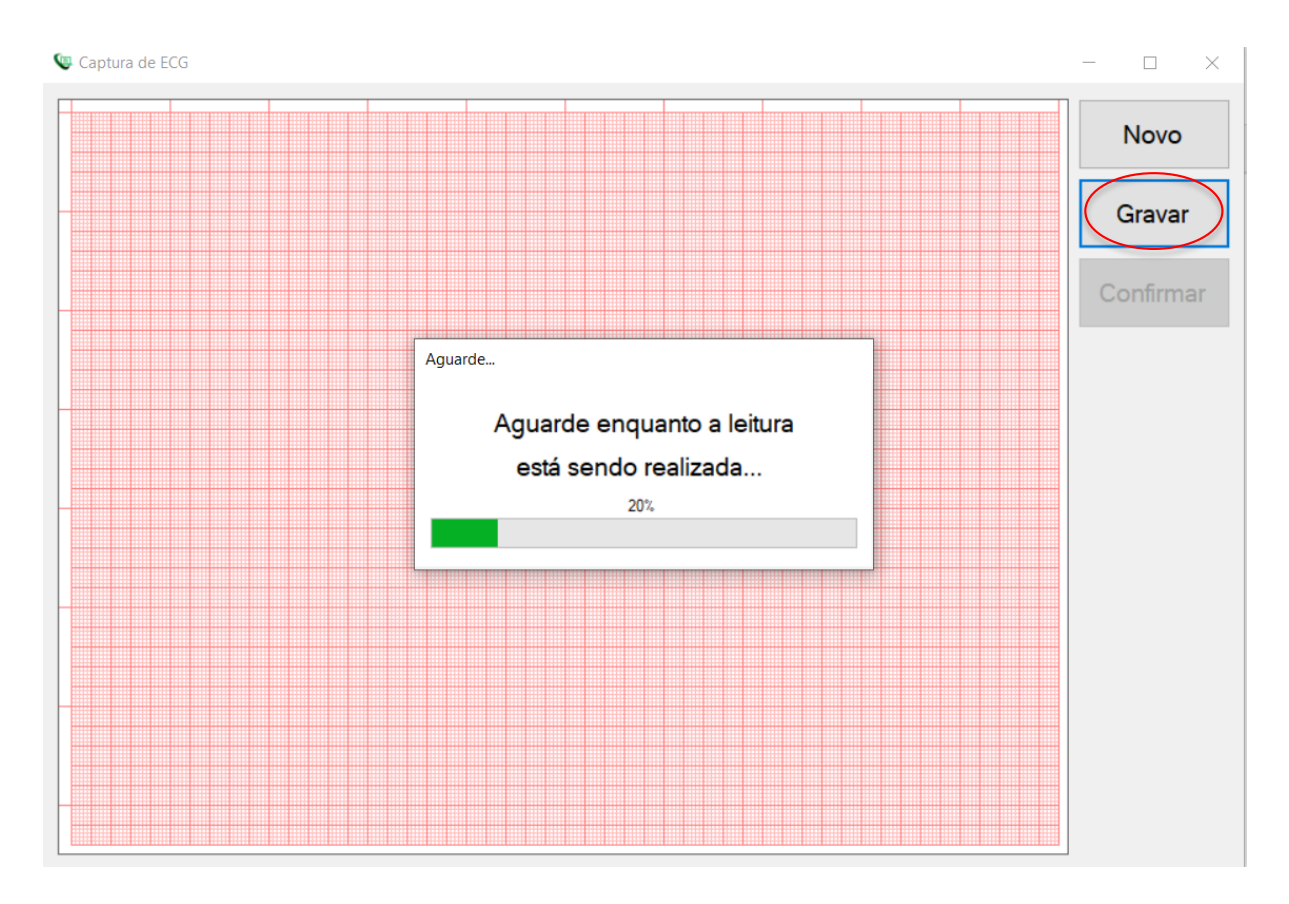

 Ao final do envio do traçado clique em "Confirmar" e o exame irá aparecer na lista de registros salvos

| 💽 Receber Exame |      |                   |            |              |            |                |                         |         |          | $\times$ |
|-----------------|------|-------------------|------------|--------------|------------|----------------|-------------------------|---------|----------|----------|
| Paciente: teste |      |                   |            | Idade: 23    |            | Sexo: M        |                         |         |          |          |
|                 |      |                   | Aguardando | a gravação c | dos regist | ros pelo Bione | t                       |         |          |          |
| 1               | 1. 2 | 0230119162614.xml |            |              |            |                | ×                       |         |          |          |
|                 |      |                   |            |              |            |                | * Maximo de 4 registros |         |          |          |
|                 |      |                   |            |              |            |                | Anterior Adicional      | traçado | Finaliza |          |
|                 |      |                   |            |              |            |                |                         |         |          |          |

Repita esse processo para envio das amostras seguintes (mínimo 3, máximo 4)

| 💽 Receber Exame |    |                    |         |            |          |                     |     |                          |              |
|-----------------|----|--------------------|---------|------------|----------|---------------------|-----|--------------------------|--------------|
| Paciente: teste |    |                    |         | ldade:     | 23       | Sexo: M             |     |                          |              |
|                 |    |                    | Aguarda | ndo a grav | ação dos | registros pelo Bior | net |                          |              |
|                 | 1. | 20230119162614.xml |         |            |          |                     |     | ×                        |              |
|                 | 2. | 20230119162816.xml |         |            |          |                     |     | ×                        |              |
|                 | 3. | 20230119162842.xml |         |            |          |                     |     | ×                        |              |
|                 |    |                    |         |            |          |                     |     | * Maximo de 4 registros  |              |
|                 |    |                    |         |            |          |                     |     | Anterior Adicionar traça | 50 Finalizar |
|                 |    |                    |         |            |          |                     |     |                          |              |

- Ao após a gravação das amostras desejadas, clicar em "Finalizar".
- Após finalizar o exame, ele ficará na fila de "Exames não enviados" até conseguir conexão com o servidor para ser enviado ao especialista para emissão do laudo.

| <b>S</b>                                                                                                  |                            |                             |                                    | O Dados sincronizad            | s com sucesso   |                                                                                                    |                |           | al teste 💄 •    |
|----------------------------------------------------------------------------------------------------|----------------------------|-----------------------------|------------------------------------|--------------------------------|-----------------|----------------------------------------------------------------------------------------------------|----------------|-----------|-----------------|
| USUÁRIO                                                                                                   | Novo exame - ECG           | Pesquis                     | ar por paciente ou priorida        | de Sincronizando dad           | s               |                                                                                                    |                | Pesquisar | Pesquisa avar   |
| PROFISSIONAL TESTE<br>OUTROS<br>TESTE<br>ESTABELECIMENTO TESTE<br>TELEDIAGNÓSTICO<br>Exames não envisidos |                            |                             | <                                  |                                | E FIGUE POR DEN | IDS NAS REDES SOCIAIS<br>TRO DE TODAS AS NESSAS AQÕESI<br>© @telessaudehcufmg<br>pol.com/TelessaudeHCUFMG/<br>rodetelessaudeHCUFMGRTMG | >              |           |                 |
| Exames enviados O<br>Últimos exames laudados O                                                            | Status:<br>Idade:<br>Sexo: | EM PROCESSAMENTO<br>23<br>M | Paciente:<br>Realização:<br>Envio: | teste<br>19/01/2023 - 16:20:36 |                 | Código:<br>Tipo:<br>Prioridade:                                                                                                    | ECG<br>ELETIVA | (         | Visualizar exam |
| ATUALIZAÇÃO<br>⊄ Atualizar dados<br>Ĉ Atualizar sistema                                                   |                            |                             |                                    |                                | << 1 > >>       |                                                                                                    |                |           |                 |

## **5 CONCLUSÃO**

Espera-se que as instruções descritas nesse manual possam auxiliar o usuário na captura das ondas de eletrocardiograma, por meio do aparelho **BIONET**, e que elas sejam enviadas com qualidade para o sistema de Telediagnóstico e os exames laudados e acompanhados pela equipe assistencial.

#### 5.1 Contatos

Suporte técnico Telessaúde:

**Corporativo:** (31) 9 9875-1349

E-mail: ihelp.telessaude@gmail.com

Site: https://telessaude.hc.ufmg.br/servicos/treinamento/